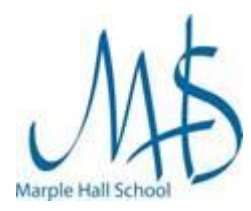

# Information

As part of the school's software licensing agreement with Microsoft, we are able to offer each student a free copy of the latest version of Microsoft Office 365 for the duration of their time at Marple Hall. It is linked your school Network Account so will expire once you leave.

It can be installed on up to:

- 5 PC's or Mac computers (see below for PC instructions).
- 5 tablets and 5 phones (see here for instructions).

In order for this to function we need to collect a small amount of data about the devices you install it on (device name, IP Address etc.).

#### Please note:

- This is only for use of devices that you (or your family) own.
- If you have any another version of Microsoft Office installed you will need to remove this prior to installation. Please consider carefully the implications of doing this.
- Due to the large amount of potential configurations of devices, unfortunately we are not able to offer any support for this product. We will however maintain a FAQ page on our website that contain common issues.

## Instructions

1. Open Safari and browse to <a href="https://www.office.com">https://www.office.com</a>

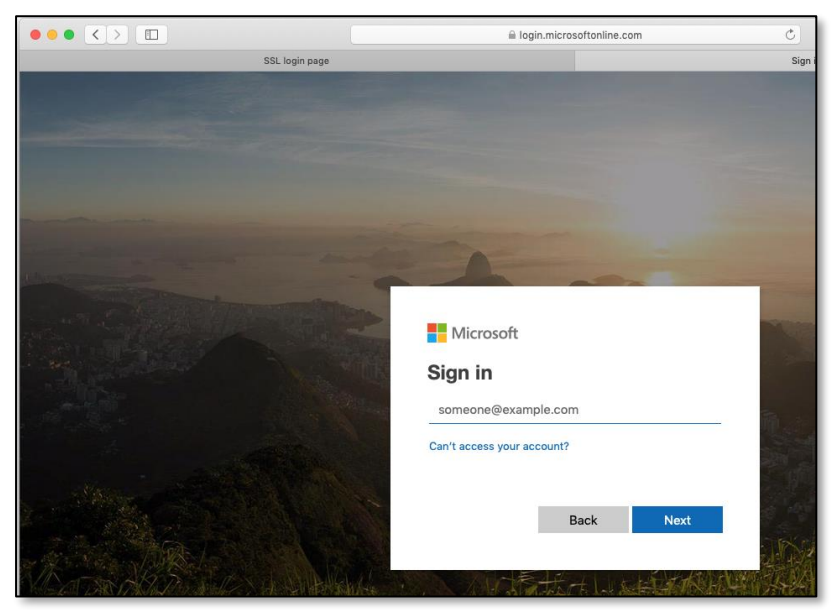

 Enter your full email address into the Sign in box (e.g. username@marplehall.stockport.sch.uk)

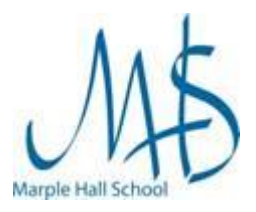

Network Support Documentation

| Enter your network password into the                     |                                                                                                    |  |
|----------------------------------------------------------|----------------------------------------------------------------------------------------------------|--|
| Enter password box and Click Sign in                     | Microsoft                                                                                                    |  |
|                                                          | $\leftarrow$ ts@marplehall.stockport.sch.uk                                                                                   |  |
|                                                          | Enter password                                                                                                    |  |
|                                                          | Password                                                                                                    |  |
|                                                          | Forgotten my password                                                                                                    |  |
| ••• • < >                                                | Sign in                                                                                                    |  |
| SSL login page                                           |                                                                                                    |  |
| iii Office 365                                           |                                                                                                    |  |
| Apps                                                     | Install Office $$                                                                                                    |  |
| 💁 🛗 x <sup>Q</sup>                                       | Office 365 apps<br>Unicludes Outlook, OneDrive for Business,<br>Word, Excel, PowerPoint, and more.                            |  |
| Outlook Calendar People Tasks<br>Explore all your apps → | Other install options<br>install a different language, the 64-bit version,<br>or other apps available with your subscription. |  |
|                                                          |                                                                                                    |  |
| Calendar                                                 | New Event                                                                                                    |  |
| Calendar<br>Wednesday, February 6, 2019                  | New Event                                                                                                    |  |

- 4. Click the Install Office button
- 5. Then click Office 365 Apps from the drop down menu

|                                                                                                    | ₿ office.com                                                | ¢                                                                            | <u>+</u> Å          | đ           |
|----------------------------------------------------------------------------------------------------|-------------------------------------------------------------|------------------------------------------------------------------------------|---------------------|-------------|
| SSL login page                                                                                                    |                                                             | Microsoft Office Home                                                        |                     | +           |
| III Office 365                                                                                                    |                                                             |                                                                              | 0 @ ? (             | D           |
|                                                                                                    |                                                             |                                                                              |                     |             |
| Apps                                                                                                    |                                                             |                                                                              | Install Office \vee |             |
|                                                                                                    |                                                             |                                                                              |                     |             |
|                                                                                                    |                                                             |                                                                              |                     |             |
| Just a few more steps                                                                                                    |                                                             |                                                                              |                     |             |
| Explore all your ap                                                                                                    |                                                             |                                                                              |                     |             |
|                                                                                                    |                                                             |                                                                              |                     |             |
| Calendar                                                                                                    |                                                             |                                                                              | New Event           |             |
| Wednesday, ł                                                                                                    |                                                             |                                                                              |                     |             |
| 6 Wed 7 Thu                                                                                                    |                                                             | C Office                                                                     |                     |             |
|                                                                                                    | 4                                                           | - for extending                                                              |                     |             |
| Contraction of the second second se |                                                             |                                                                              |                     |             |
| Download                                                                                                    | Install                                                     | Sign in                                                                      |                     |             |
| Office 2016 will now start downloading.                                                                                                    | Open the Office .pkg file in your                           | To activate Office, sign in with the                                         |                     |             |
|                                                                                                    | Downloads folder and follow the steps<br>to install Office. | account you use for Office 365:<br>ts.TestStaff@marplehall.stockport.sch.uk. |                     |             |
|                                                                                                    |                                                             |                                                                              |                     |             |
| Close Need help installin                                                                                                    | ıg?                                                         |                                                                              |                     |             |
|                                                                                                    |                                                             |                                                                              | 1                   |             |
| D D                                                                                                    |                                                             |                                                                              |                     |             |
|                                                                                                    | -                                                           |                                                                              |                     |             |
| Micr                                                                                                    | osoft Office Home                                           |                                                                              | Downloads           | Clear       |
|                                                                                                    |                                                             |                                                                              | Dominodus           | Clear       |
|                                                                                                    |                                                             | Microsoft C                                                                  | ffice500 In         | staller.pkg |
|                                                                                                    |                                                             |                                                                              |                     |             |
|                                                                                                    |                                                             | 455.5 MB of                                                                  | 1.81 GB (4 MB/      | sec)        |
|                                                                                                    |                                                             |                                                                              |                     |             |

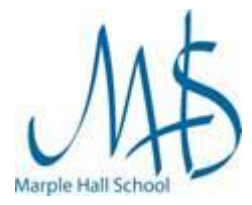

6. Once the installer is downloaded, open the **Downloads folder** in the **Finder** and double click the **Microsoft Office installer** 

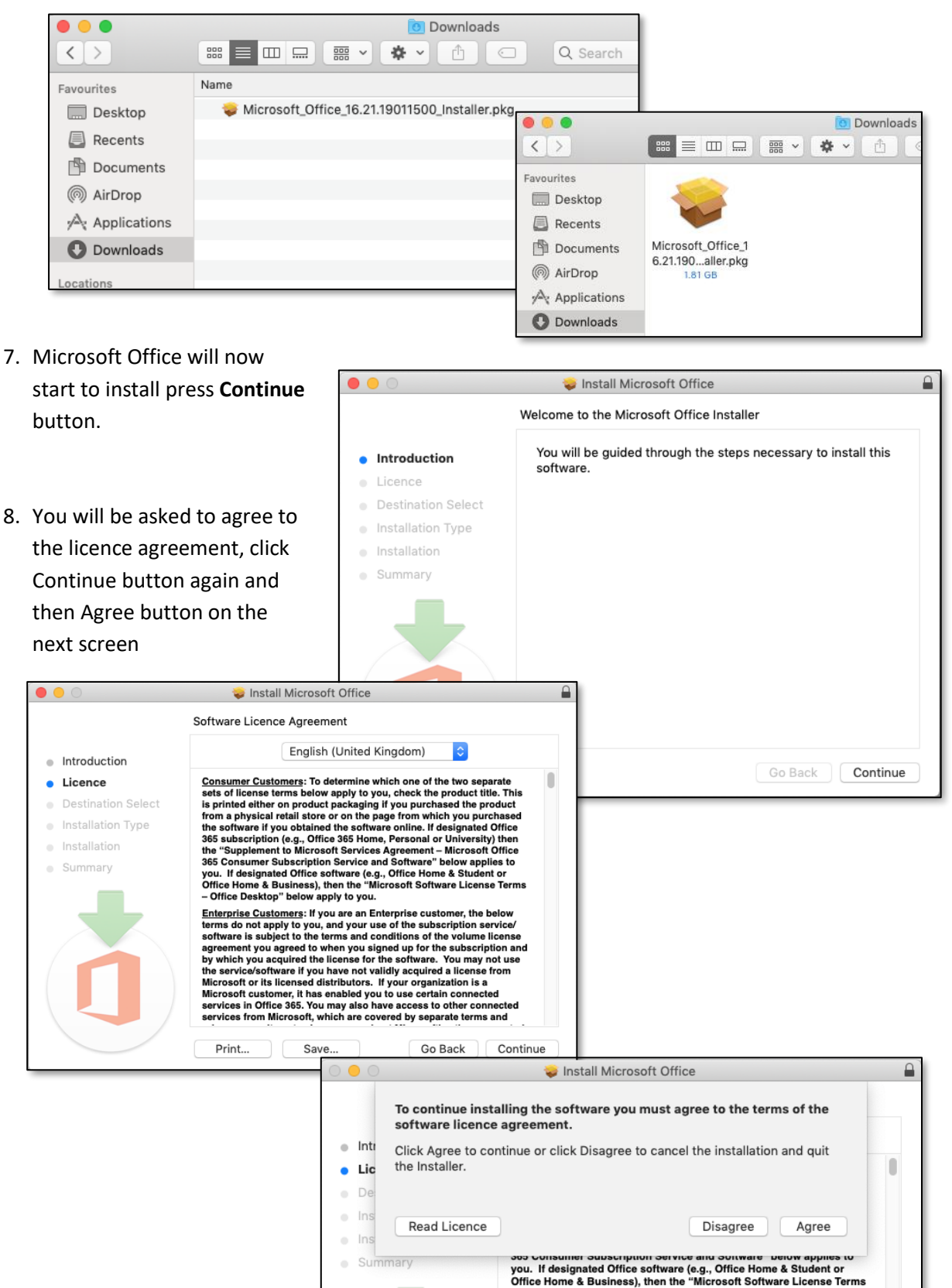

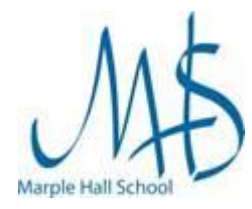

Network Support Documentation

#### 9. Click **Install** button on the next screen

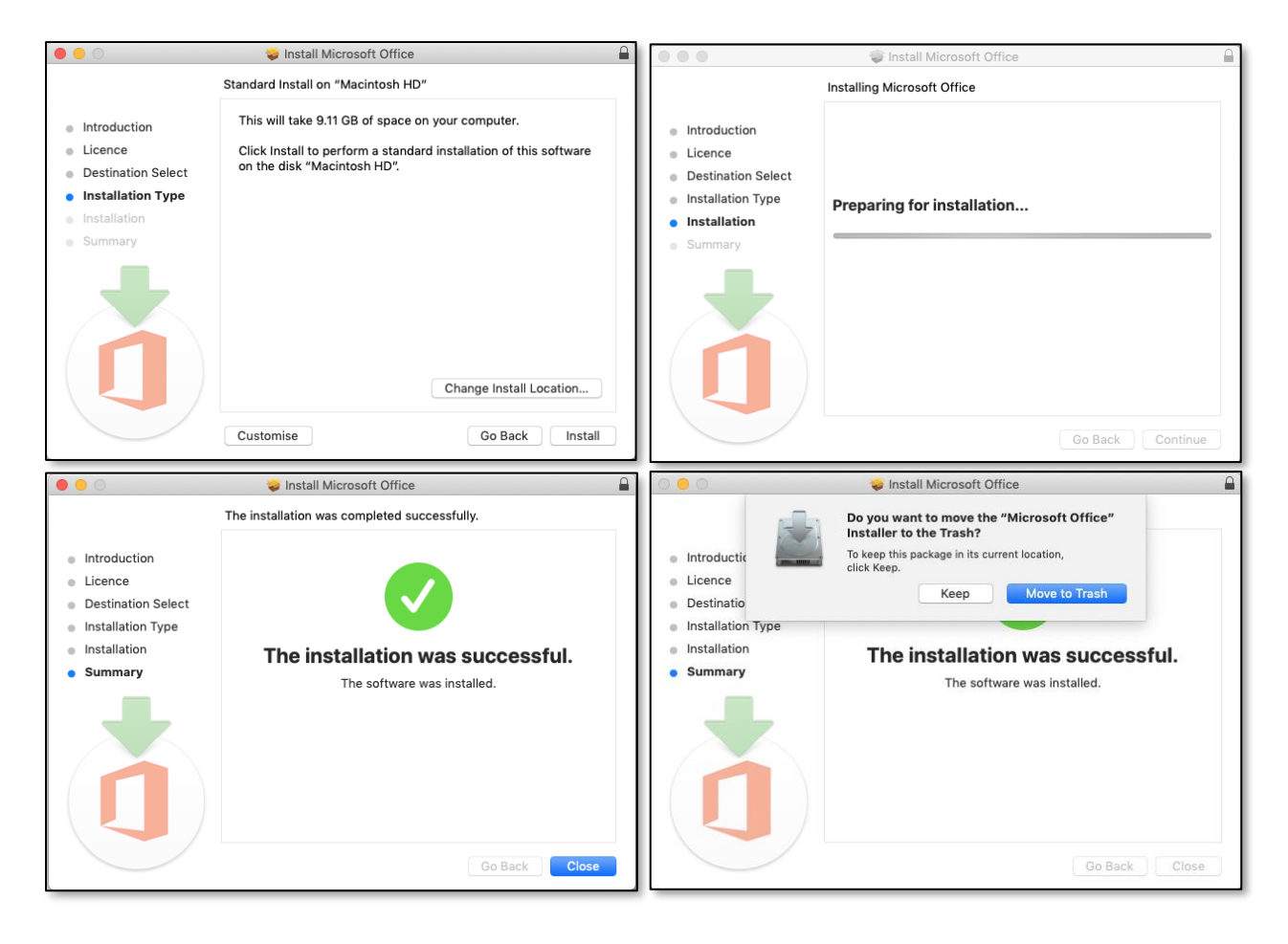

- 10. When it has finished installing click Close
- 11. You will be asked if you want to move the installer to trash. We recommend you click **Move** to Trash
- 12. You should now be able to find the Office Apps in your **Applications** folder.

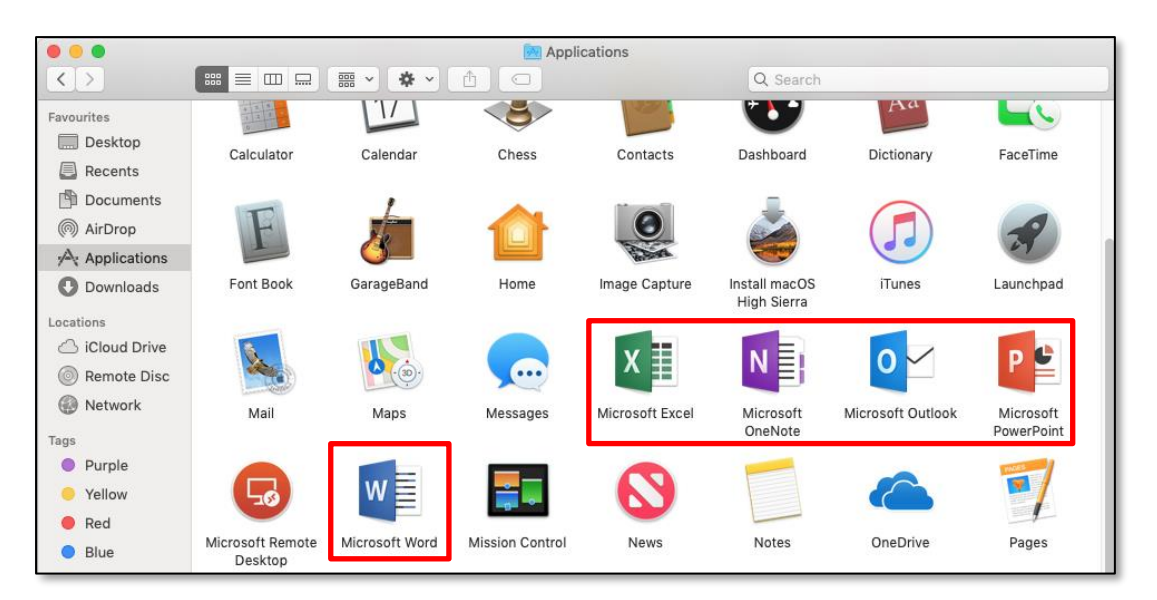

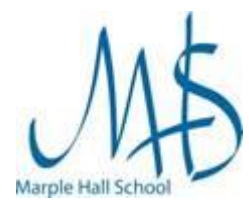

# Running Office Applications for the First time

The first time you run an Office app you will need to log in as below.

### Instructions

 For example if you open Word – You will see the What's New in Word, click Get started > button

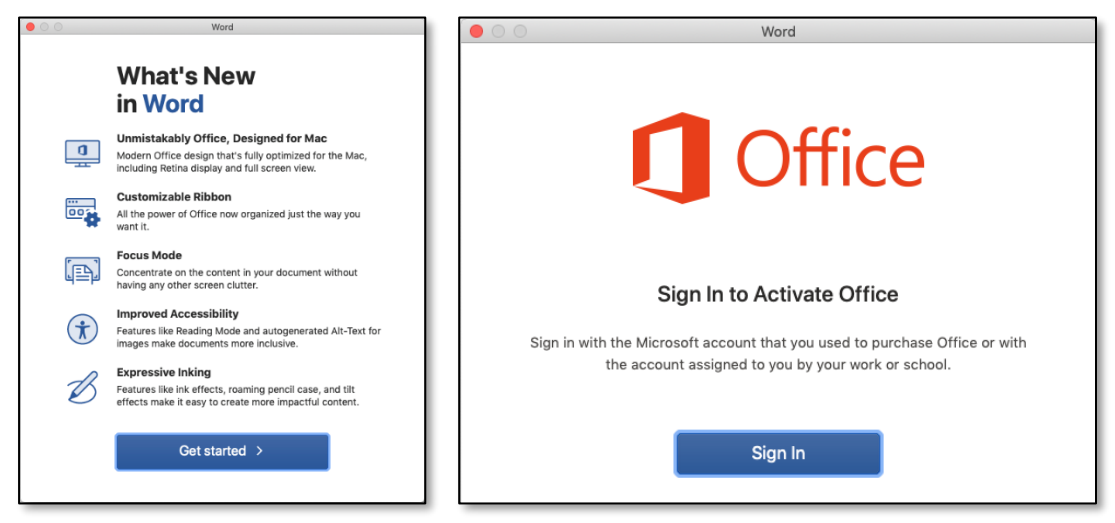

2. The click the Sign in button

window and click Next button

| • • • | Word                    |
|-------|-------------------------|
|       | Microsoft               |
|       | Sign in                 |
|       | Email, phone, or Skype  |
|       | No account? Create one! |
|       |                         |
|       | Next                    |

3. Enter your full school email address (e.g. <u>username@marplehall.stockport.sch.uk</u>) in the Sign in

| Word                                     |
|------------------------------------------|
| Microsoft                                |
| ts.teststaff@marplehall.stockport.sch.uk |
| Enter password                           |
| Password                                 |
| Forgotten my password                    |
| Sign in with another account             |
| Sign in                                  |

Network Support Documentation

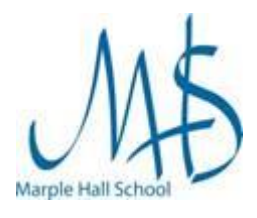

| Word                                                                                                    |                                                                                                    |
|----------------------------------------------------------------------------------------------------|----------------------------------------------------------------------------------------------------|
| <section-header><section-header><section-header><text><text><text><text></text></text></text></text></section-header></section-header></section-header> | 4. We recommend you click <b>Not Now</b> button in this window.                                                                                                    |
| Privacy statement                                                                                                    |                                                                                                    |
| Not Now Turn on                                                                                                    | Word                                                                                                    |
|                                                                                                    |                                                                                                    |
| 5. Click Start using Word                                                                                                    | You're All Set You're now ready to use all of the benefits included with your Office 365                                                                                  |
|                                                                                                    | subscription. Start Using Word                                                                                                    |
|                                                                                                    |                                                                                                    |
| <ol> <li>We recommend you click <b>Don't Allow</b><br/>button on this window.</li> </ol>                                                                | **Microsoft Word" would like to access your contacts.         Microsoft Word uses your contacts to make it easier to collaborate with others.         ?       Don't Allow |